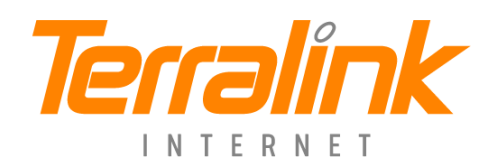

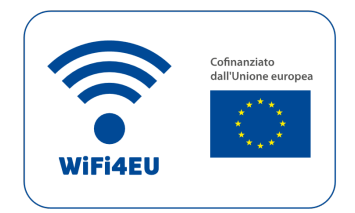

## Istruzioni per il collegamento alla rete WIFI4EU

**PASSO 1**: attivare il wifi sul proprio smartphone o pc e visualizzare l'elenco delle reti wifi disponibili sulle impostazioni del proprio smartphone/pc.

**PASSO 2**: Selezionare la rete wireless "WIFI4EU" e alla richiesta di autenticazione inserire i propri dati d'accesso ricevuti precedentemente via sms.

**PASSO 3**: se non si è ancora registrati, premere il pulsante "Registrati" e inserire il proprio numero di cellulare. Dopo pochi secondi si riceverà un messaggio sms con le credenziali d'accesso (username e password) per accedere al servizio.

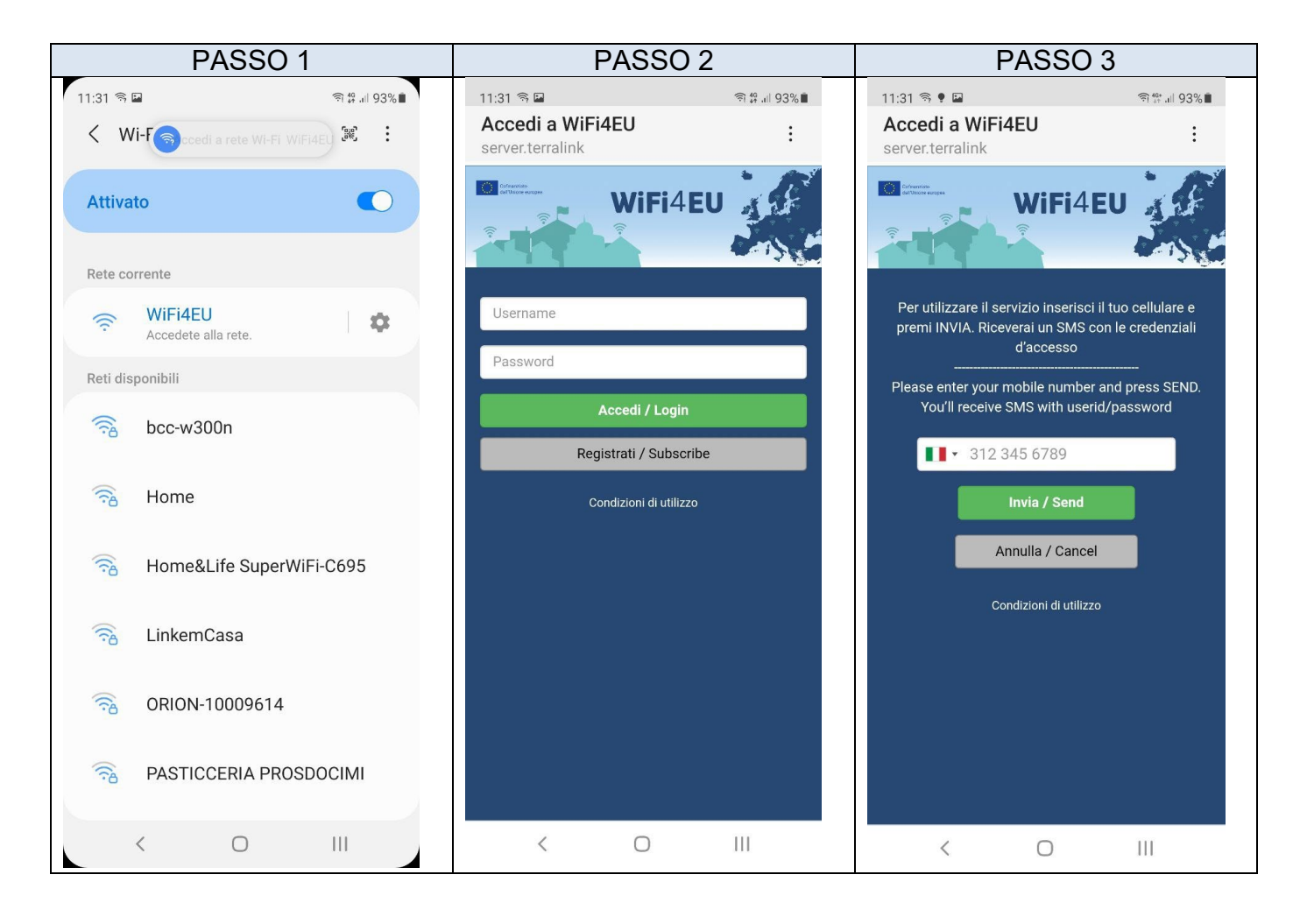

**PASSO 4**: inserire USERNAME e PASSWORD appena ricevuti e premere "Accedi".

A questo punto si è collegati e si può eseguire qualsiasi applicazione che utilizzi internet come WhatsApp, Facebook, posta elettronica, etc..

Le credenziali d'accesso restano sempre le stesse per ogni punto della rete WIFI4EU comunale e dopo il primo accesso sulla stessa zona non vengono più richieste.